## OllyDBG 入门系列(二)--字串参考

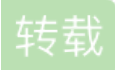

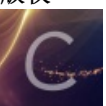

OllyDbg专栏收录该内容

9篇文章3订阅 订阅专栏

上一篇是使用入门,现在我们开始正式进入破解。今天的目标程序是看雪兄《加密与解密》第一版附带光盘中 的 crackmes.cjb.net 镜像打包中的 CFF Crackme #3,采用用户名/序列号保护方式。原版加了个 UPX 的壳。刚 开始学破解先不涉及壳的问题,我们主要是熟悉用 OllyDBG 来破解的一般方法。我这里把壳脱掉来分析,附件 是脱壳后的文件,直接就可以拿来用。先说一下一般软件破解的流程:拿到一个软件先别接着马上用 OllyDBG 调试,先运行一下,有帮助文档的最好先看一下帮助,熟悉一下软件的使用方法,再看看注册的方式。如果是 序列号方式可以先输个假的来试一下,看看有什么反应,也给我们破解留下一些有用的线索。如果没有输入注 册码的地方,要考虑一下是不是读取注册表或 Key 文件(一般称 keyfile,就是程序读取一个文件中的内容来判 断是否注册),这些可以用其它工具来辅助分析。如果这些都不是,原程序只是一个功能不全的试用版,那要 注册为正式版本就要自己来写代码完善了。有点跑题了,呵呵。获得程序的一些基本信息后,还要用查壳的工 具来查一下程序是否加了壳,若没壳的话看看程序是什么编译器编的,如 VC、Delphi、VB 等。这样的查壳工 具有 PEiD 和 FI。有壳的话我们要尽量脱了壳后再来用 OllyDBG 调试,特殊情况下也可带壳调试。下面进入正 题:

我们先来运行一下这个 crackme (用 PEiD 检测显示是 Delphi 编的),界面如图:

| Crackers For Freedom CrackMe v3.0 |                                                                                            |  |  |  |  |
|-----------------------------------|--------------------------------------------------------------------------------------------|--|--|--|--|
| <u>Official CFF CrackMe v3.0</u>  |                                                                                            |  |  |  |  |
| Unregistered                      | Coder Acid Bytes [CFF]                                                                     |  |  |  |  |
| 754-GFX-IER-954                   | Rel. Date 05/08/2000                                                                       |  |  |  |  |
| Register now !                    | This is the official CFF CrackMe<br>If you can manage to crack it,<br>mail Name/Serial to: |  |  |  |  |
| Quit the CrackMe                  | acidbytes@gmx.net                                                                          |  |  |  |  |

这个 crackme 已经把用户名和注册码都输好了,省得我们动手^\_^。我们在那个"Register now !"按钮上点击一下,将会跳出一个对话框:

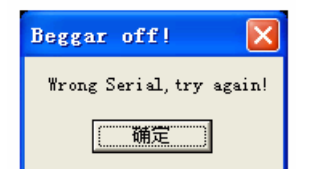

好了,今天我们就从这个错误对话框中显示的"Wrong Serial, try again!"来入手。启动 OllyDBG,选择菜单 文件->打开 载入 CrackMe3.exe 文件,我们会停在这里:

| 地址       | HEX | 数据          | 反汇编                        | <u> 洋释</u>     |
|----------|-----|-------------|----------------------------|----------------|
| 00441270 | \$  | 55          | PUSH EBP                   | 载入后停在这里        |
| 00441271 |     | 8BEC        | MOV EBP, ESP               | A              |
| 00441273 |     | 83C4 F4     | ADD ESP, -OC               | <b>.</b>       |
| 00441276 |     | B8 60114400 | MOV_EAX, CrackMe3.00441160 | 左上而伴码后的注释栏由双手带 |

| 0044127B | E8 E848FCFF | CALL CrackMe3.00405B68          | 1부모님에 1 신문이다 비야기보기록기로 가가지 다 많이            |
|----------|-------------|---------------------------------|-------------------------------------------|
| 00441280 | A1 442C4400 | MOV EAX, DWORD PTR DS: [442C44] | 按分号() 英文输入方式)可以输                          |
| 00441285 | 8B00        | MOV EAX, DWORD PTR DS: [EAX]    |                                           |
| 00441287 | E8 ECBBFFFF | CALL CrackMe3.0043CE78          | 人如图所小的注释                                  |
| 0044128C | A1 442C4400 | MOV EAX, DWORD PTR DS: [442C44] |                                           |
| 00441291 | 8B00        | MOV EAX, DWORD PTR DS: [EAX]    |                                           |
| 00441293 | BA D0124400 | MOV_EDX, CrackMe3.004412D0      | ASCII "Crackers For Freedom CrackMe v3.0" |
| 00441208 | RS 17BSERFF | CALL CRACHMAR DOMRCARA          |                                           |

我们在反汇编窗口中右击,出来一个菜单,我们在查找->所有参考文本字串上左键点击:

| 查找 ( <u>S</u> )<br>查找参考 (R)                  | ▶ 当前模块中的名称(标签) Ctrl+ ▶ 所有模块中的名称                                                                                                    | N          |
|----------------------------------------------|----------------------------------------------------------------------------------------------------|------------|
| 查看<br>复制到可执行文件<br>分析                         |                                                                                                    | ·F<br>·S   |
| Asm2Clipboard                                | ▶ 二进制字串 (B) Ctrl+                                                                                                    | ·B         |
| 书签<br>去除花指令<br>超级拷贝                          | <ul> <li>▶</li> <li>所有模块间的调用</li> <li>所有命令</li> <li>●</li> <li>●</li></ul> |            |
| 创建标签 也可以用这个插<br>运行脚本 件来查字串                   | <ul> <li>所有常量</li> <li>所有分支</li> </ul>                                                                                                    |            |
| 用OllyDump脱壳调试进程                              | 所有参考文本字串                                                                                                    |            |
| 011yFlow 图表<br>用FEdumper脱壳调试进程<br>超级字串参考+ W) | ▶ 用户定义的标签<br>用户定义的标签                                                                                                    | () <b></b> |

当然如果用上面那个超级字串参考+插件会更方便。但我们的目标是熟悉 OllyDBG 的一些操作,我就尽量使用 OllyDBG 自带的功能,少用插件。好了,现在出来另一个对话框,我们在这个对话框里右击,选择"查找文本"菜单项,输入"Wrong Serial, try again!"的开头单词"Wrong"(注意这里查找内容要区分大小写)来查找,找到一处:

| <b>图</b> 文本                                                          | 字串参考位于 CrackIe3:CODE                                                                                                    |                                                                                                    | × |
|----------------------------------------------------------------------|----------------------------------------------------------------------------------------------------|----------------------------------------------------------------------------------------------------|---|
| 地址                                                                   | 反汇编                                                                                                    | 文本字串                                                                                                    | ~ |
| 00440F0D<br>00440F2F<br>00440F4C<br>00440F5A<br>00440F5F<br>00440F74 | MOV EDX, CrackMe3.004 右键选择这个菜单<br>MOV EDX, CrackMe3.004 右键选择这个菜单<br>MOV E.<br>MOV E.<br>MOV E.<br>MOV EDX, CrackMe3.004.这一条上按回车键<br>MOV EDX, CrackMe3.00441080 | II "Enter a Serial!"<br>II "Registered User"<br>II "GFX-754-IER-954"<br>II "CrackMe cracked successfully"<br>IC "Congrats! You cracked this CrackMe!"<br>ASCII "Beggar off!" |   |
| 00440F79<br>00440F8E<br>00440F93<br>00440FC8                         | MOV EDX.CrackMe3.0044108C<br>MOV ECX.CrackMe3.00441080<br>MOV EDX.CrackMe3.0044108C<br>ASCII "No Name entered",0                                               | ASCII "Wing Serial try again!"<br>ASCII 反汇编窗口中跟随 (2) Enter<br>ASCII 本形立大                                                                                                    |   |

在我们找到的字串上右击,再在出来的菜单上点击"反汇编窗口中跟随",我们来到这里:

| 地址       | HEX 💈      | 数据                | 反汇编                      |              |     | 注释                               |
|----------|------------|-------------------|--------------------------|--------------|-----|----------------------------------|
| 00440F79 | . B        | 3A 8C104400       | MOV EDX. CrackMe3. 00441 | 08C          | _   | ASCII "Wrong Serial, try again!" |
| 00440F7E | . A        | 1 4420440         | 备份                       |              |     |                                  |
| 00440F83 | . 8        | 3BOO              | 有制                       |              |     |                                  |
| 00440F85 | . E        | 8 DECOFFI         | 夏利                       |              | ·   | / 发现了网门                          |
| 00440F8A | . ~ E      | CB 18             | 二进制                      |              | ۱   |                                  |
| 00440F8C | > 5        | A UU              | に使い                      | S            |     | 10077                            |
| 00440F8E | . В<br>р   | 39 8010440        | (二3冊(五)                  | Space        |     | ASUII Beggar off!                |
| 00440193 | . <u>B</u> | A 8010440         | 标签                       | :            |     | ADULI Wrong Derial, try again!   |
| 00440790 | l          | 1 4420440<br>2800 | 注释                       |              |     |                                  |
| 00440F5D | . U        | 8 C4COFFF         |                          | •            |     |                                  |
| 00440FA4 | $3$        | 300               | 断点化)                     |              | ·   |                                  |
| 00440FA6 | l. š       | 5A                | HIT 跟踪                   |              | F L | 这里两个我们都能直接看                      |
| 00440FA7 | 5          | 59                | RIN 8月9章                 |              |     | 到. 如果想找找看还有没有                    |
| 00440FA8 | . 5        | 59 _              | ком рахря                |              |     | 别的参考的话,我们可以                      |
| 00440FA9 | . 6        | 34:8910           | HV /N ++++F PTP          | CtultCurry * |     | 左来接触左行占去嫌 选择                     |
| 00440FAC | ; 6        | 58 C10F440        | PPXENNA FIL              | Ctri+Gray *  |     |                                  |
| 00440FB1 | > 8        | 3D45 FC           | 转到                       |              |     | 来里登找参考=>立即数                      |
| 00440FB4 | . E        | 18 E727FCE        | 数据窗口中跟随                  |              | ьL  | 1                                |
| 00440FB9 | •. U       | 3<br>0 MOORCE -   |                          |              | -1  |                                  |
| 00440F5A |            | AIZZPUI           | 杏状 (5)                   |              | ьL  |                                  |
| 00440FDF | . 5        | SB I              |                          |              |     |                                  |
| 00440FC1 | . 5        | 59                | 登扱参考(風)                  |              |     | 変定地址 CJ Ctrl+R                   |
| 00440FC3 | . 5        | 50                | 查看                       | ht           | 1   | · 府即教史dp. perfewyp0000mm         |

见上图,为了看看是否还有其他的参考,可以通过选择右键菜单查找参考->立即数,会出来一个对话框:

| ■ 参考     | 位于 CrackHe3:CODE 到常量 441080              | : 🔲 🗖                                     | $\mathbf{X}$ |
|----------|------------------------------------------|-------------------------------------------|--------------|
| 地址       | 反汇编                                      | 注释                                        | ~            |
| 00440F79 | MOV EDX, CrackMe3. 0044108C 🛛 🚬 🚚        | ▶ (初始 CPU 选择)                             |              |
| 00440F93 | MOV EDX, CrackMe3.0044108C               | ASCII "Wrong Serial, try again!"          |              |
|          | 这里对应反汇编窗口中光<br>标所在的位置,就是我们<br>刚才看到的第一个参考 | 这里对应的是其他的参考,在<br>这行上救击可以跳到反汇编<br>窗口中的对应位置 | ~            |

分别双击上面标出的两个地址,我们会来到对应的位置:

00440F79 |. BA 8C104400 MOV EDX,CrackMe3.0044108C ; ASCII "Wrong Serial, try again!" 00440F7E |. A1 442C4400 MOV EAX, DWORD PTR DS: [442C44] 00440F83 |. 8B00 MOV EAX, DWORD PTR DS:[EAX] 00440F85 |. E8 DEC0FFFF CALL CrackMe3.0043D068 JMP SHORT CrackMe3.00440FA4 00440F8A |. EB 18 PUSH 0 00440F8C |> 6A 00 00440F8E |. B9 80104400 MOV ECX,CrackMe3.00441080 ; ASCII "Beggar off!" ; ASCII "Wrong Serial, try again!" 00440F93 |. BA 8C104400 MOV EDX, CrackMe3.0044108C 00440F98 |. A1 442C4400 MOV EAX, DWORD PTR DS: [442C44] 00440F9D |. 8B00 MOV EAX, DWORD PTR DS:[EAX] 00440F9F |. E8 C4C0FFFF CALL CrackMe3.0043D068 我们在反汇编窗口中向上滚动一下再看看: 00440F2C |. 8B45 FC MOV EAX, DWORD PTR SS: [EBP-4] 00440F2F |. BA 14104400 MOV EDX,CrackMe3.00441014 ; ASCII "Registered User" 00440F34 |. E8 F32BFCFF CALL CrackMe3.00403B2C ;关键,要用F7跟进去 ;这里跳走就完蛋 00440F39 |. 75 51 JNZ SHORT CrackMe3.00440F8C 00440F3B |. 8D55 FC LEA EDX, DWORD PTR SS: [EBP-4] 00440F3E |. 8B83 C8020000 MOV EAX, DWORD PTR DS: [EBX+2C8] 00440F44 |. E8 D7FEFDFF CALL CrackMe3.00420E20 00440F49 |. 8B45 FC MOV EAX, DWORD PTR SS:[EBP-4] 00440F4C |. BA 2C104400 MOV EDX,CrackMe3.0044102C : ASCII "GFX-754-IER-954" 00440F51 |. E8 D62BFCFF CALL CrackMe3.00403B2C ;关键,要用F7跟进去 JNZ SHORT CrackMe3.00440F72 00440F56 |. 75 1A ;这里跳走就完蛋 00440F58 |. 6A 00 PUSH 0 00440F5A |. B9 3C104400 MOV ECX, CrackMe3.0044103C ; ASCII "CrackMe cracked successfully" 00440F5F |. BA 5C104400 MOV EDX, CrackMe3.0044105C ; ASCII "Congrats! You cracked this CrackMe!" 00440F64 |. A1 442C4400 MOV EAX, DWORD PTR DS: [442C44] 00440F69 |. 8B00 MOV EAX, DWORD PTR DS: [EAX] 00440F6B |. E8 F8C0FFFF CALL CrackMe3.0043D068 JMP SHORT CrackMe3.00440FA4 00440F70 |. EB 32 00440F72 |> 6A 00 PUSH 0 00440F74 |. B9 80104400 MOV ECX,CrackMe3.00441080 ; ASCII "Beggar off!" 00440F79 |. BA 8C104400 MOV EDX, CrackMe3.0044108C ; ASCII "Wrong Serial, try again!" 00440F7E |. A1 442C4400 MOV EAX, DWORD PTR DS:[442C44] 00440F831.8B00 MOV EAX, DWORD PTR DS: [EAX]

00440F85 |. E8 DEC0FFFF CALL CrackMe3.0043D068 00440F8A |. EB 18 JMP SHORT CrackMe3.00440FA4 00440F8C |> 6A 00 PUSH 0 00440F8E |. B9 80104400 MOV ECX,CrackMe3.00441080 00440F93 |. BA 8C104400 MOV EDX,CrackMe3.0044108C 00440F98 |. A1 442C4400 MOV EAX,DWORD PTR DS:[442C44] 00440F9D |. 8B00 MOV EAX,DWORD PTR DS:[EAX] 00440F9F |. E8 C4C0FFFF CALL CrackMe3.0043D068

; ASCII "Beggar off!" ; ASCII "Wrong Serial,try again!"

大家注意看一下上面的注释,我在上面标了两个关键点。有人可能要问,你怎么知道那两个地方是关键点?其 实很简单,我是根据查看是哪条指令跳到"wrong serial,try again"这条字串对应的指令来决定的。如果你在 调试 选项->CPU 标签中把"显示跳转路径"及其下面的两个"如跳转未实现则显示灰色路径"、"显示跳转到选定命令的 路径"都选上的话,就会看到是从什么地方跳到出错字串处的:

| 地址                               | HEX 数据                                      | 反汇编                                                                                        | 注释                                                                                  | ~  |  |  |  |
|----------------------------------|---------------------------------------------|--------------------------------------------------------------------------------------------|-------------------------------------------------------------------------------------|----|--|--|--|
| 00440F2C<br>00440F2F             | 8845 10                                     | 地27 FAX PWOPP PTR SS:[EBP-4]<br>按F2设个断点 1e3.00441014                                       | ASCII "Registered User"                                                             |    |  |  |  |
| 00440F34<br>00440F39<br>00440F38 | . 18 rozbrurr<br>.v.75 51                   | JNZ SHORT CrackMe3.00403820<br>JNZ SHORT CrackMe3.00440F8C<br>LEA EDX DWORD PTR SS [FRP-4] | 大陸・安用に限定さ<br>这里跳走就完蛋                                                                |    |  |  |  |
| 00440F3E<br>00440F44             | 8B83 C802000<br>E8 D71 + 1 - 5              | MOV EAX, DWORD PTR DS: [EBX+2C8]                                                           |                                                                                     |    |  |  |  |
| 00440F49<br>00440F4C             | . 8B45 1 <sup>1110144</sup><br>. BA 2C:个方向  | 响下的箭头表示这里是 <mark>短</mark>                                                                  | ASCII "GFX-754-IER-954"                                                             |    |  |  |  |
| 00440F51<br>00440F56             | · E8 D6:往下副                                 | 转。如果是向上的箭<br>WIIIIIIIIIIIIIIIIIIIIIIIIIIIIIIIIIIII                                         | │ 关键,要用ष्टि跟进去<br>│ 这里跳走就完蛋                                                         |    |  |  |  |
| 00440F58<br>00440F5A<br>00440F5F | . 6A 00 大 り<br>. B9 3C104400<br>BA 5C104400 | いないれた日本リエムのなれて<br>IMUY LUA, UTACKINGS, UU441U3C<br>MOV KDY CrackWa3 0044105C               | ASCII "CrackMe cracked successfully"<br>ASCII "Congrets! You procked this GreatMe!" |    |  |  |  |
| 00440F64<br>00440F69             | . A1 442C4400<br>. 8B00                     | MOV EAX, DWORD PTR DS: [442C44]<br>MOV EAX, DWORD PTR DS: [EAX]                            | Abori congrats: fou cracked this crackine:                                          |    |  |  |  |
| 00440F6B<br>00440F70             | E8 F8 注意机<br>EB 32 注意机                      | 器码 6A 00 前面那 0FA4                                                                          |                                                                                     |    |  |  |  |
| 00440F72<br>00440F74             | > 6A 00 个~>~?<br>  B9 80 标,在                | 符号,这里表示跳转自<br>这条指令上单击一下 <mark>80</mark>                                                    | ASCII "Beggar off!"                                                                 |    |  |  |  |
| 00440F7E<br>00440F7E<br>00440F83 | A1 44:就可以<br>8B00                           | 看到跳转路径 42C44]                                                                              | ASCII mrong Serial, try again!                                                      |    |  |  |  |
| 00440F85<br>00440F8A             | E8 DECOFFFF                                 | CALL Crackie3.0043D068<br>JMP SHORT Crackie3.00440FA4                                      |                                                                                     |    |  |  |  |
| 00440F8C                         | > 96A 00                                    | PUSH 0                                                                                     |                                                                                     |    |  |  |  |
| 00440F8E                         | . B9 80104400                               | MOV ECX, CrackMe3.00441080                                                                 | ASCII "Beggar off!"                                                                 |    |  |  |  |
| 00440193                         | . BA 80104400                               | MUY EDA, CrackMed. UU441060                                                                | ADULL Wrong Derial, try again!                                                      |    |  |  |  |
| 00440190                         | . AI 44204400<br>8800                       | MOV RAY DWORD PTR DS. [442044]                                                             |                                                                                     |    |  |  |  |
| 00440F9F                         | E8 C4COFFFF                                 | CALL CrackMe3 00430068                                                                     |                                                                                     |    |  |  |  |
| 00440FA4                         | > 3300                                      | XOR EAX, EAX                                                                               |                                                                                     | ~  |  |  |  |
| 跳转来自                             | 新教来自 00440F39 信自窓口中地約金印目ティールの               |                                                                                            |                                                                                     |    |  |  |  |
|                                  |                                             |                                                                                            |                                                                                     |    |  |  |  |
|                                  |                                             | 处跳转到当时尤标所在位星的                                                                              | https://blog.csdn.net/wxh0000                                                       | mm |  |  |  |

我们在上图中地址 00440F2C 处按 F2 键设个断点,现在我们按 F9 键,程序已运行起来了。我在上面那个编辑 框中随便输入一下,如 CCDebuger,下面那个编辑框我还保留为原来的"754-GFX-IER-954",我们点一下那 个"Register now !"按钮,呵,OllyDBG 跳了出来,暂停在我们下的断点处。我们看一下信息窗口,你应该发现 了你刚才输入的内容了吧?我这里显示是这样:

堆栈 SS:[0012F9AC]=00D44DB4, (ASCII "CCDebuger") EAX=00000009

上面的内存地址 00D44DB4 中就是我们刚才输入的内容,我这里是 CCDebuger。你可以在 堆栈 SS: [0012F9AC]=00D44DB4, (ASCII "CCDebuger") 这条内容上左击选择一下,再点右键,在弹出菜单中选择"数据 窗口中跟随数值",你就会在下面的数据窗口中看到你刚才输入的内容。而 EAX=00000009 指的是你输入内容的 长度。如我输入的 CCDebuger 是9个字符。如下图所示:

| 🔆 – [сри | - 主线程   | ,模块 - Crac  | kle3]      |         |           |       |
|----------|---------|-------------|------------|---------|-----------|-------|
| 🖸 文件 🕑   | 查看(Y) 调 | 間试@) 插件@)   | 选项(11) 窗口( | ) 帮助(H) |           | _ 8 × |
|          |         | i = 1 = 1 = |            | MTWHC7K | B R S 🗮 📰 | ?     |
| 地址 HEX   | 数据      | 反汇编         |            | 注释      | ▲ 寄存器     | (FPU) |

| 00440F2C                                                                        | . 8B45 FC                                                                                      | MOV EAX, DWORD F               | TR SS:[EBP-4]   |           |         |                  | EA      | X 00000009               |                                         |
|---------------------------------------------------------------------------------|------------------------------------------------------------------------------------------------|--------------------------------|-----------------|-----------|---------|------------------|---------|--------------------------|-----------------------------------------|
| 00440F2F                                                                        | . BA 14104400                                                                                  | MOV EDX, CrackMe               | 3.00441014      |           | ASCII   | "Registered Use  | EC      | X 77D1882A               | USER32.77D1882A                         |
| 00440F34                                                                        | . E8 F32BFCFF                                                                                  | CALL CrackMe3.0                | 0403B2C         |           | 关键,     | 要用F7跟进去          | ED      | X 00140608               |                                         |
| 00440F39                                                                        | . 🗸 75 51                                                                                      | JNZ SHORT Crack                | Me3.00440F8C    |           | 这里跳     | 走就完蛋             | EB      | X 00D44830               |                                         |
| 00440F3B                                                                        | . 8D55 FC                                                                                      | LEA EDX, <mark>DWORD F</mark>  | TR SS:[EBP-4]   |           |         |                  | ES      | P 0012F99C               |                                         |
| 00440F3E                                                                        | . 8B83 C802000                                                                                 | MOV EAX, DWORD F               | TR DS:[EBX+2C8] |           |         |                  | EB      | P 0012F9B0               |                                         |
| 00440F44                                                                        | . E8 D7FEFDFF                                                                                  | CALL CrackMe3.0                | 0420E20         |           |         |                  | ES      | I 00D461B0               |                                         |
| 00440F49                                                                        | . 8B45 FC                                                                                      | MOV EAX, <mark>dword f</mark>  | TR SS:[EBP-4]   |           |         |                  | ED      | I 00000013               |                                         |
| 00440F4C                                                                        | . BA 2C104400                                                                                  | MOV_EDX, CrackMe               | 3.0044102C      |           | ASCII   | "GFX-754-IER-95  | RT      | P 0044082C               | Creatille3_00440820                     |
| 00440F51                                                                        | . E8 D62BFCFF                                                                                  | CALL CrackMe3.0                | 10403B2C        |           | 关键,     | 要用F7跟进去          | 1.27    | 1 00440120               | CI ACAMED, 00440F20                     |
| 00440F56                                                                        | 75 1A                                                                                          | JNZ SHORT Crack                | Me3.00440F72    |           | 这里跳     | 走就完蛋             | C       | 0 ES 0023                | 32( <u>文</u> 0 (FFFFFFFF)               |
| 00440F58                                                                        | . 6A 00                                                                                        | PUSH 0                         |                 |           |         |                  | P       | 0 CS 001B                | 32(文 O (FFFFFFFF))                      |
| 00440F5A                                                                        | . B9 3C104400                                                                                  | MOV_ECX, <mark>CrackM</mark> e | 3. 0044103C     |           | ASCII   | "CrackMe cracke  | A       | 0 SS 0023                | 32(文 0 (FFFFFFFF))                      |
| 00440F5F                                                                        | . BA 5C104400                                                                                  | MOV_EDX, <mark>CrackMe</mark>  | 3.0044105C      |           | ASCII   | "Congrats! You   | Z       | 0 DS 0023                | 32位 0(FFFFFFF)                          |
| 00440F64                                                                        | . A1 442C4400                                                                                  | MOV EAX, DWORD F               | TR DS:[442C44]  |           |         |                  | S       | 0 FS 003B                | 32位 7FFDF000 (FFF                       |
| 00440F69                                                                        | . 8B00                                                                                         | MOV EAX, DWORD F               | TR DS:[EAX]     |           |         |                  | T       | 0 GS 0000                | NULL                                    |
| 00440F6B                                                                        | . E8 F8C0FFFF                                                                                  | CALL CrackMe3.0                | 043D068         |           |         |                  | D       | 0                        |                                         |
| 00440F70                                                                        | . <b>∨</b> EB 32                                                                               | JMP SHORT Crack                | Me3.00440FA4    |           |         |                  | 0       | 0 LastErr                | ERROR_SUCCESS (00                       |
| 00440F72                                                                        | > 6A 00                                                                                        | PUSH 0                         |                 |           |         |                  | FF      | 1 00000202               | OND ME ME & MS PO                       |
| 00440F74                                                                        | . B9 80104400                                                                                  | MOV ECX, <mark>CrackM</mark> e | 3.00441080      |           | ASCII   | "Beggar off!"    | 1.11    | 1 00000202               | (10, 10, 11, 1, 10, 10                  |
| 00440F79                                                                        | . BA 8C104400                                                                                  | MOV_EDX, <mark>CrackMe</mark>  | 3.0044108C      |           | ASCII   | "Wrong Serial, t | ST      | 0 empty <b>-1</b>        | 53020323596546355                       |
| 00440F7E                                                                        | . A1 442C4400                                                                                  | MOV EAX, DWORD F               | TR DS:[442C44]  |           |         |                  | = ST    | 1 empty – <mark>U</mark> | NORM A654 0000000                       |
| 00440F83                                                                        | . 8B00                                                                                         | MOV EAX, DWORD F               | TR DS:[EAX]     |           |         |                  | ST ST   | 2 empty <del>-</del> 5   | 89484696512789504                       |
| 00440F85                                                                        | . ES DECOFFFF                                                                                  | CALL CrackMe3.0                | 0430068         |           |         |                  | ST ST   | 3 empty 3.               | 370944181138696192                      |
| · 堆板 SS: L                                                                      | UU12F9ACJ=UUD44D                                                                               | B4, ÇASCII "CCDe               | ebuger")        |           |         |                  | ST      | 4 empty U.I              | 120993585905696696                      |
| EAX=00000                                                                       | 1009   拷贝窗桐                                                                                    | 各到剪贴板                          | 1               | 広ば        | 三山的洲    | 堀                | ST      | 5 empty -1.              | .12920271423374976                      |
|                                                                                 | A发,只有米行力                                                                                       | £                              |                 | P 01      | 1.I.H1∞ |                  | SI      | b empty 1.               | 000000000000000000000000000000000000000 |
| 10.11                                                                           |                                                                                                | 16<br>·                        |                 |           |         |                  | 21      | í empty 1.1              |                                         |
| 地址                                                                              | <u>HEX 数</u> : 数据窗口                                                                            | 口中跟随地址                         |                 | ASCI      |         |                  | J12FB   | 이 말 이 말 이 이              | T SER 记录的指 🔨                            |
| OOD44DB4                                                                        | 43 43 ( 数据密)                                                                                   | コロ盟随数店                         | 00 74 34 44 00  | CCDebuger | t4D.    | UU12F9AU U       | J44UF.  | BA HE HE POR             | 「一山的粉捉                                  |
| OOD44DC4                                                                        | 30D44DC4 74 34 2004 20 + PRAVENTE 2D 47 46 58 2D + 4D. xt. 754-GFX- 001279A4 001279A4 001279A4 |                                |                 |           |         |                  |         |                          |                                         |
| 00D44DD4 49 45 9 BACK TO VO 14 34 44 00 IER-954. t4D. t4D. 1 00121970.0 00046DD |                                                                                                |                                |                 |           |         |                  |         |                          |                                         |
| OOD44DE4                                                                        | 00D44DE4 5C 10 ( 2FUBLE-20 00 00 00 00 00 \+.??                                                |                                |                 |           |         |                  |         |                          |                                         |
| (00D44DF4 00 00 00 00 00 00 00 00 00 01 00 00 00 00 00 00                       |                                                                                                |                                |                 |           |         |                  |         |                          |                                         |
| 命令:                                                                             | 命令: 🗾                                                                                          |                                |                 |           |         |                  |         |                          |                                         |
| 断点位于                                                                            | CrackMe3.0044                                                                                  | OF2C                           |                 |           |         | https:/          | //hlo   | a csán n                 | et/暫停0000mm                             |
|                                                                                 |                                                                                                |                                |                 |           |         | 111 P.11         | ******* | CONTRACTOR OF THE        |                                         |

现在我们来按 F8 键一步步分析一下:

00440F2C |. 8B45 FC MOV EAX,DWORD PTR SS:[EBP-4] ;把我们输入的内容送到EAX,我这里 是"CCDebuger" 00440F2F |. BA 14104400 MOV EDX,CrackMe3.00441014 ;ASCII "Registered User" 00440F34 |. E8 F32BFCFF CALL CrackMe3.00403B2C ;关键,要用F7跟进去 00440F39 |. 75 51 JNZ SHORT CrackMe3.00440F8C ;这里跳走就完蛋

当我们按 F8 键走到 00440F34 |. E8 F32BFCFF CALL CrackMe3.00403B2C 这一句时,我们按一下 F7 键, 进入这个 CALL,进去后光标停在这一句:

| 地址                                           | HEX数据                                                                      | 反汇编                                  | 注释 |
|----------------------------------------------|----------------------------------------------------------------------------|--------------------------------------|----|
| 00403B2C<br>00403B2D<br>00403B2E<br>00403B2F | <ul> <li>53</li> <li>58 光标停在这里</li> <li>57</li> <li>89Ct 色时表示我(</li> </ul> | PICH TRY<br>里。地址底色显示为黑<br>门现在执行到这条指令 |    |

我们所看到的那些 PUSH EBX、 PUSH ESI 等都是调用子程序保存堆栈时用的指令,不用管它,按 F8 键一步步过来,我们只关心关键部分:

| 00403B2C /\$ 53        | PUSH EBX                  |                                 |
|------------------------|---------------------------|---------------------------------|
| 00403B2D  . 56         | PUSH ESI                  |                                 |
| 00403B2E  . 57         | PUSH EDI                  |                                 |
| 00403B2F  . 89C6       | MOV ESI,EAX               | ;把EAX内我们输入的用户名送到 ESI            |
| 00403B31  . 89D7       | MOV EDI,EDX               | ;把EDX内的数据"Registered User"送到EDI |
| 00403B33  . 39D0       | CMP EAX,EDX               | ;用"Registered User"和我们输入的用户名作比较 |
| 00403B35  . 0F84 8F00  | 0000 JE CrackMe3.00403BCA | A ;相同则跳                         |
| 00403B3B  . 85F6<br>户名 | TEST ESI,ESI              | ;看看ESI中是否有数据,主要是看看我们有没有输入用      |
| 00403B3D  . 74 68      | JE SHORT CrackMe3.00403   | BA7 ;用户名为空则跳                    |
| 00403B3F  . 85FF       | TEST EDI,EDI              |                                 |
| 00403B41  . 74 6B      | JE SHORT CrackMe3.00403   | BAE                             |

00403B43 |. 8B46 FC MOV EAX, DWORD PTR DS:[ESI-4] ;用户名长度送EAX 00403B46 |. 8B57 FC MOV EDX, DWORD PTR DS: [EDI-4] ; "Registered User"字串的长度送EDX ;把用户名长度和"Registered User"字串长度相减 00403B49 |. 29D0 SUB EAX, EDX 00403B4B | 77 02 JA SHORT CrackMe3.00403B4F ;用户名长度大于"Registered User"长度则跳 00403B4D |. 01C2 ;把减后值与"Registered User"长度相加,即用户名长 ADD EDX.EAX 度 00403B4F |> 52 PUSH EDX 00403B50 |. C1EA 02 SHR EDX,2 ;用户名长度值右移2位,这里相当于长度除以4 00403B53 |. 74 26 JE SHORT CrackMe3.00403B7B :上面的指令及这条指令就是判断用户名长度 最少不能低于4 00403B55 |> 8B0E MOV ECX, DWORD PTR DS: [ESI] :把我们输入的用户名送到ECX 00403B57 |. 8B1F MOV EBX, DWORD PTR DS: [EDI] ;把"Registered User"送到EBX 00403B59 |. 39D9 CMP ECX, EBX :比较 00403B5B |. 75 58 JNZ SHORT CrackMe3.00403BB5 ;不等则完蛋

根据上面的分析,我们知道用户名必须是"Registered User"。我们按 F9 键让程序运行,出现错误对话框,点确定,重新在第一个编辑框中输入"Registered User",再次点击那个"Register now !"按钮,被 OllyDBG 拦下。因为地址 00440F34 处的那个 CALL 我们已经分析清楚了,这次就不用再按 F7 键跟进去了,直接按 F8 键通过。我们一路按 F8 键,来到第二个关键代码处:

| 00440F49  . 8B45 FC    | MOV EAX, DWORD PTR SS:[EBP-4] | ;取输入的注册码                  |
|------------------------|-------------------------------|---------------------------|
| 00440F4C  . BA 2C10440 | MOV EDX, CrackMe3.0044102C    | ; ASCII "GFX-754-IER-954" |
| 00440F51  . E8 D62BFCF | F CALL CrackMe3.00403B2C      | ;关键,要用F7跟进去               |
| 00440F56  . 75 1A      | INZ SHORT CrackMe3.00440F72   | ;这里跳走就完蛋                  |

大家注意看一下,地址 00440F51 处的 CALL CrackMe3.00403B2C 和上面我们分析的地址 00440F34 处的 CALL CrackMe3.00403B2C 是不是汇编指令都一样啊? 这说明检测用户名和注册码是用的同一个子程序。而这 个子程序 CALL 我们在上面已经分析过了。我们执行到现在可以很容易得出结论,这个 CALL 也就是把我们输入的注册码与 00440F4C 地址处指令后的"GFX-754-IER-954"作比较,相等则 OK。好了,我们已经得到足够的 信息了。现在我们在菜单 查看->断点 上点击一下,打开断点窗口(也可以通过组合键 ALT+B 或点击工具栏上 那个"B"图标打开断点窗口):

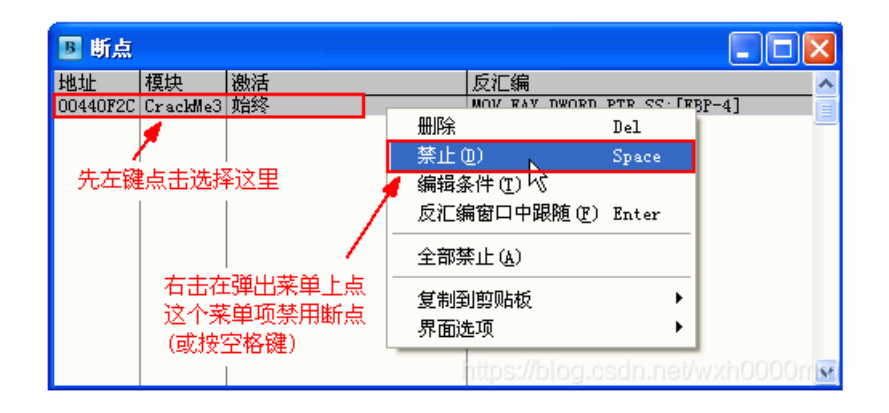

为什么要做这一步,而不是把这个断点删除呢?这里主要是为了保险一点,万一分析错误,我们还要接着分析,要是把断点删除了就要做一些重复工作了。还是先禁用一下,如果经过实际验证证明我们的分析是正确的,再删不迟。现在我们把断点禁用,在 OllyDBG 中按 F9 键让程序运行。输入我们经分析得出的内容: 用户名: Registered User 注册码: GFX-754-IER-954 点击"Register now !"按钮,呵呵,终于成功了:

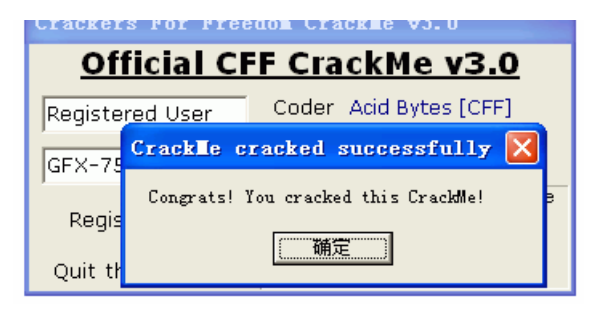